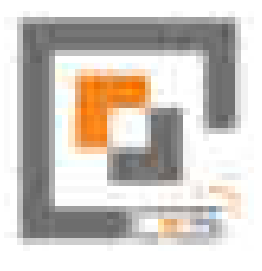

USER MANUAL ON DOCUMENT MANAGEMENT SYSTEM (Online Monitoring online data archival system in DoR)

Contract No: DORHMISICT/337310113/078/79/13

# **USER MANUAL-ADMIN SECTION**

# SUBMITTED TO:

Department of Road Planning and Monitoring Branch Highway Management Information System-Information and Communication Technology (HMIS-ICT) Unit Chakupat, Lalitpur, Nepal

SUBMITTED BY:

Conceptual Frame Solution Pvt. Ltd. Sitapaila, Kathmandu May, 2023

# Table of Contents

| 1 | Document Management System (DMS) User Manual   | 3  |
|---|------------------------------------------------|----|
|   | 1.1 Regarding this document                    | 3  |
| 2 | . Login                                        | 3  |
|   | 2.1 How to Login in DMS Admin Portal?          | 3  |
|   | 2.2 How to Reset Password in DMS Admin Portal? | 4  |
| 3 | . Settings                                     | 7  |
|   | 3.1 How to Add Document Category?              | 7  |
|   | 3.2 How to Edit Document Category?             |    |
|   | 3.3 How to Delete Document Category?           | 8  |
|   | 3.4 How to Add Document Type?                  | 9  |
|   | 3.5 How to Edit Document Type?                 | 10 |
|   | 3.6 How to Delete Document Type?               | 10 |
|   | 3.7 How to Add Funding Agencies?               | 11 |
|   | 3.8 How to Edit Funding Agency?                | 12 |
|   | 3.9 How to Delete Funding Agency?              | 13 |
| 4 | . Users                                        | 14 |
|   | 4.1 How to Add User?                           | 14 |
|   | 4.2 How to Edit User?                          | 14 |
|   | 4.3 How to Delete User?                        | 15 |
|   | 4.4 How to Change Password?                    | 16 |
|   | 4.5 How to Add Office?                         | 16 |
|   | 4.6 How to Edit Office?                        | 17 |
|   | 4.7 How to Delete Office?                      |    |
|   | 4.7 How to Manage Access Control?              | 19 |
| 5 | . Projects                                     | 20 |
|   | 5.1 How to Add Project?                        | 20 |
| 1 | 5.2 How to Edit Project?                       | 20 |
|   | 5.3 How to Delete Project?                     | 21 |
| 6 | . Documents                                    | 22 |
|   | 6.1 How to Add Document?                       | 22 |
|   | 6.2 How to Edit Document?                      | 22 |
|   | 6.3 How to Delete Document?                    | 23 |

| 6.5 How to Share Projects? Documents, Files?                                                                                                    | 6.5 How to Share Projects? Documents, Files?<br>6.6 How to Share Documents?<br>6.7 How to Share Files?<br>6.8 How to make the Files publicly Access?<br>7. Activity Log<br>7.1 How to View Activity Log?<br>8. Logout<br>8.1 How to Logout?<br>8.1 How to Logout?<br>6.6 How to Logout?<br>6.7 How to Logout?<br>6.7 | 6.4 How to Upload Files on Documents?        |          |
|----------------------------------------------------------------------------------------------------|----------------------------------------------------------------------------------------------------|----------------------------------------------|----------|
| 6.6 How to Share Documents?<br>6.7 How to Share Files?<br>6.8 How to make the Files publicly Access?<br>7. Activity Log<br>7.1 How to View Activity Log?<br>8. Logout<br>8.1 How to Logout?<br>8.1 How to Logout?                                                                                                    | 6.6 How to Share Documents?                                                                                                    | 6.5 How to Share Projects? Documents, Files? |          |
| 6.7 How to Share Files?<br>6.8 How to make the Files publicly Access?<br>7. Activity Log<br>7.1 How to View Activity Log?<br>8. Logout<br>8.1 How to Logout?<br>8.1 How to Logout?<br>6.7 How to Logout?<br>6.7 How to Logout? | 6.7 How to Share Files?                                                                                                    | 6.6 How to Share Documents?                  |          |
| 6.8 How to make the Files publicly Access?                                                                                                    | 6.8 How to make the Files publicly Access?                                                                                                    | 6.7 How to Share Files?                      |          |
| 7. Activity Log                                                                                                    | 7. Activity Log                                                                                                    | 6.8 How to make the Files publicly Access?   |          |
| 7.1 How to View Activity Log?    8. Logout    8.1 How to Logout?                                                                                                    | 7.1 How to View Activity Log?    8. Logout    8.1 How to Logout?                                                                                                    | 7. Activity Log                              |          |
| 8. Logout                                                                                                    | 8. Logout                                                                                                    | 7.1 How to View Activity Log?                |          |
| 8.1 How to Logout?                                                                                                    | 8.1 How to Logout?                                                                                                    | 8. Logout                                    |          |
| User Manual Preparet by Conceptual France                                                                                                    | User Manual Prepared by Conceptual Freehouse                                                                                                    | 8.1 How to Logout?                           | <u> </u> |
| 050                                                                                                    | J50                                                                                                    | co<br>Repared by                             | heep     |
|                                                                                                    |                                                                                                    | JSE                                          |          |
|                                                                                                    |                                                                                                    |                                              |          |
|                                                                                                    |                                                                                                    |                                              |          |

# 1. Document Management System (DMS) User Manual

# 1.1 Regarding this document

This User manual will provide all the basic knowledge regarding Document Management System. This manual will help you to navigate through the system.

# 2. Login

# 2.1 How to Login in DMS Admin Portal?

Step 1: First of all, enter <u>https://dms.dor.gov.np/admin/login</u> URL in Google Chrome or Firefox or Internet Explorer.

Step 2: Login page of DMS portal will be displayed, enter valid email address and password.

Step 3: User can Login into DMS portal clicking into "Login" button.

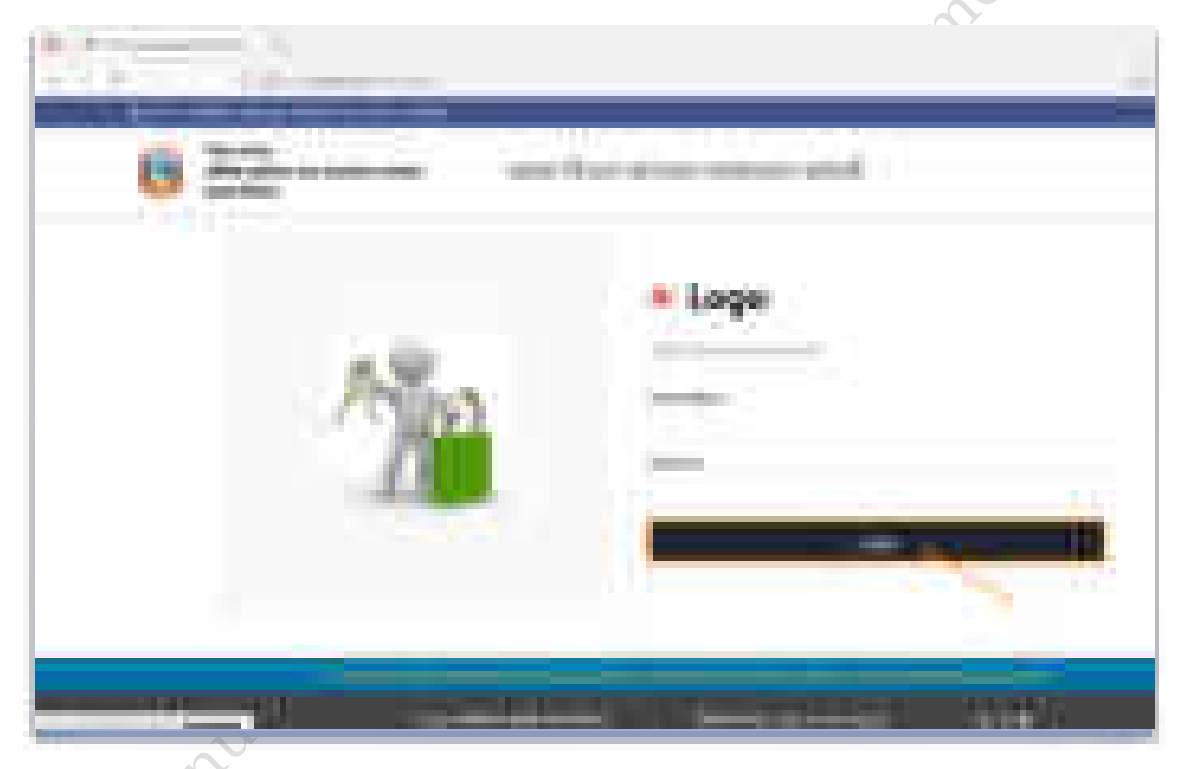

User should be able to login into the system and dashboard will be displayed.

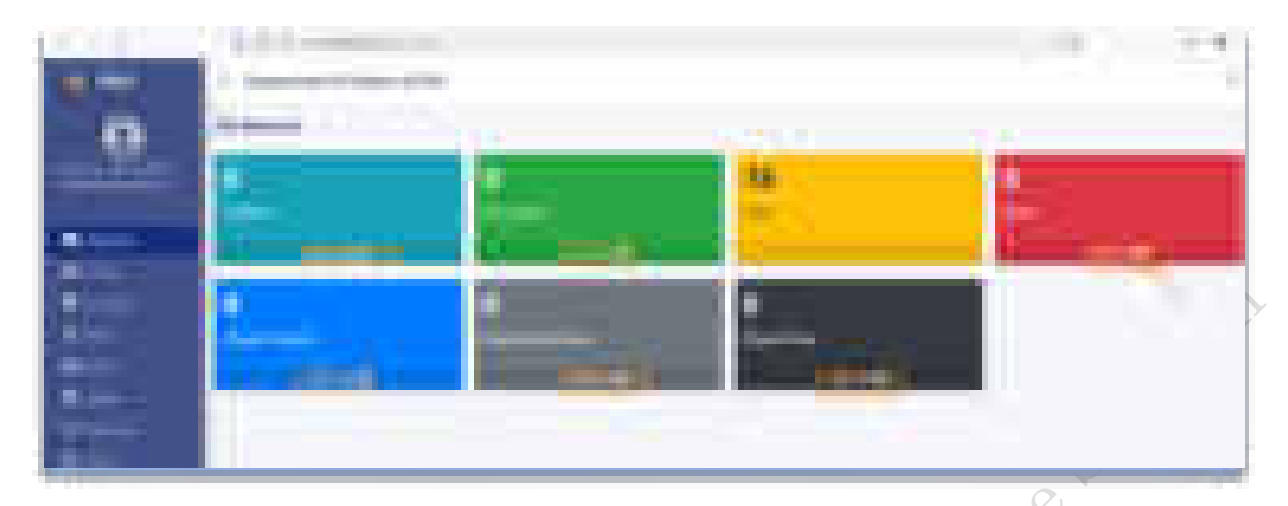

# 2.2 How to Reset Password in DMS Admin Portal?

Step 1: First of all, enter <u>https://dms.dor.gov.np/admin/login</u> URL in Google Chrome or Firefox or Internet Explorer.

| 8 |    | a been annot a martin and a |   |
|---|----|-----------------------------|---|
|   | 10 | . Lógo                      |   |
|   |    |                             | 1 |

Step 2: Login page of DMS portal will be displayed, click on either "Forget Password" or "Click here to reset" for resetting the password.

Step 3: A new form will be displayed, Enter the valid email address and click on "**Submit**" button. After submitting the form check your email address to get the One Time Password (OTP).

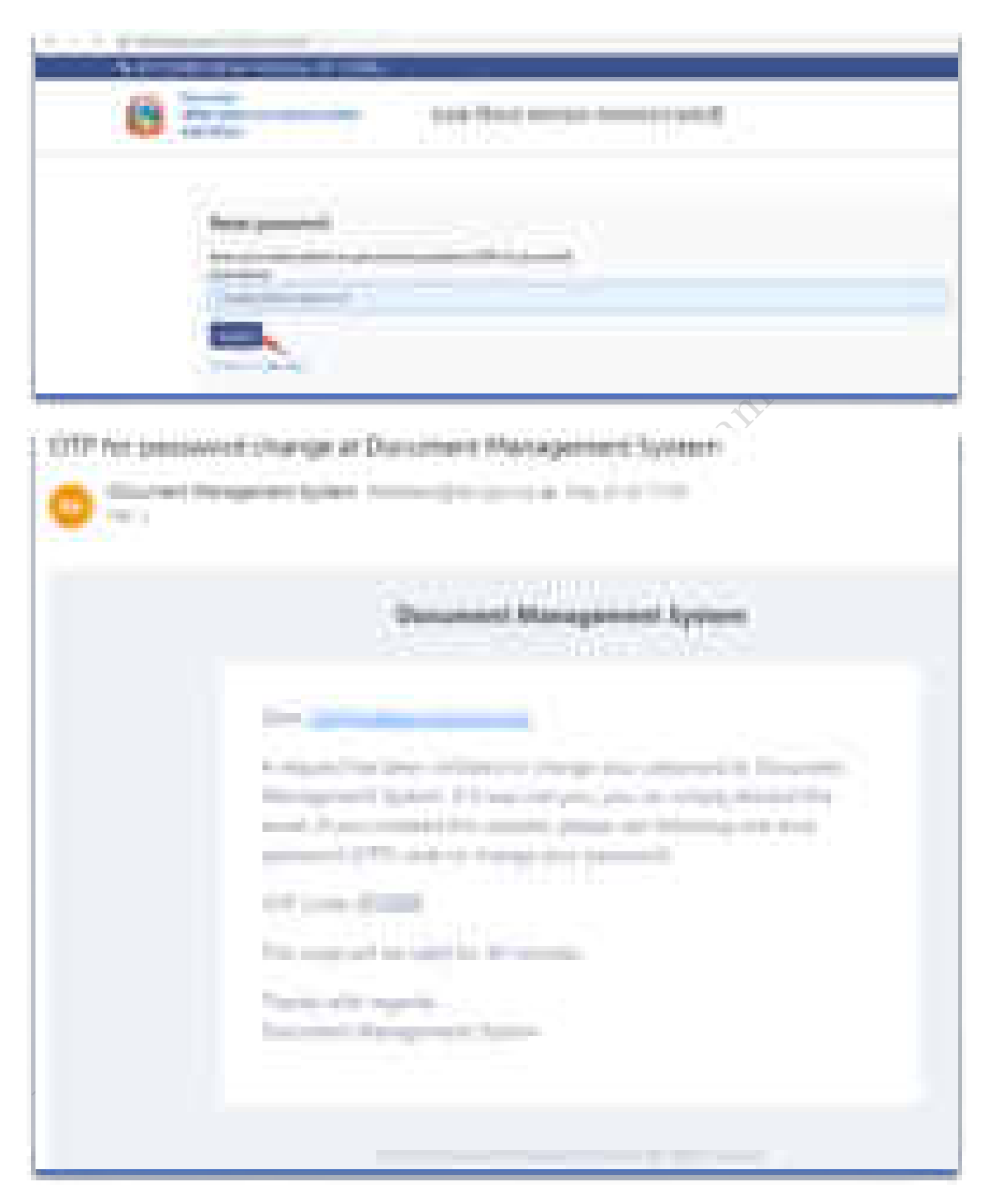

Step 4: Enter the valid OTP received in your email and click on "**Verify**" button. Then it will redirect to the reset password form.

| 6 | _ |     |
|---|---|-----|
|   |   | 010 |
| - |   |     |

Step 5: Enter the password and Confirm Password to change the password and click on "Change Password" button. Then password Changed successful message will be displayed click on "Click here to go back to login page".

| 1 / 7 appendix contraction of the                                                                                                    |                              |  |
|----------------------------------------------------------------------------------------------------|------------------------------|--|
| A Residence of the local division of the local division of the loc |                              |  |
| 6                                                                                                    | And the second second second |  |
|                                                                                                    |                              |  |
| 10                                                                                                    |                              |  |
| Construction of the local division of the local division of the lo |                              |  |
| - Bearing and a second                                                                                                    |                              |  |
|                                                                                                    |                              |  |
| Taxa and a                                                                                                    |                              |  |
|                                                                                                    |                              |  |
|                                                                                                    |                              |  |
| ~0.                                                                                                    |                              |  |
| States and states and states                                                                                                    |                              |  |
| (B)                                                                                                    | and Rain stress stress and   |  |
| •                                                                                                    |                              |  |
|                                                                                                    |                              |  |
| Automatic Security                                                                                                    |                              |  |
|                                                                                                    |                              |  |
| (manual and a second second se |                              |  |
|                                                                                                    |                              |  |

Step 6: Follow the procedure of How to Login in DMS Admin Portal?

# 3. Settings

# 3.1 How to Add Document Category?

Step 1: Click on "Add Category" button from top right side of the page to add document category.

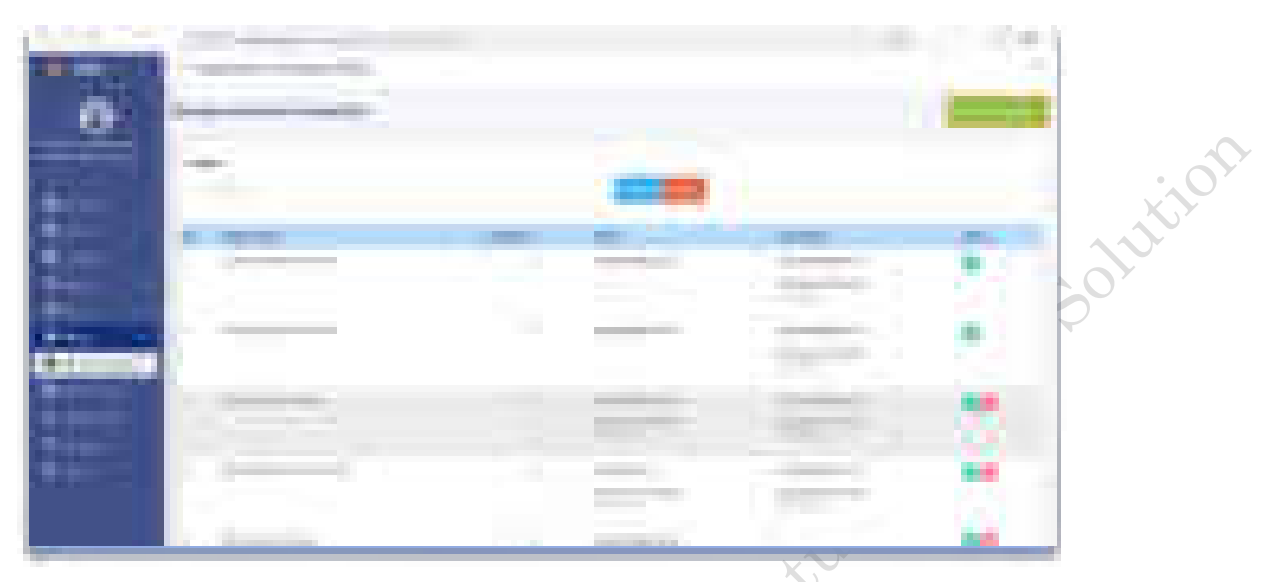

Step 2: Enter all required values in the given fields and click on "Submit" button.

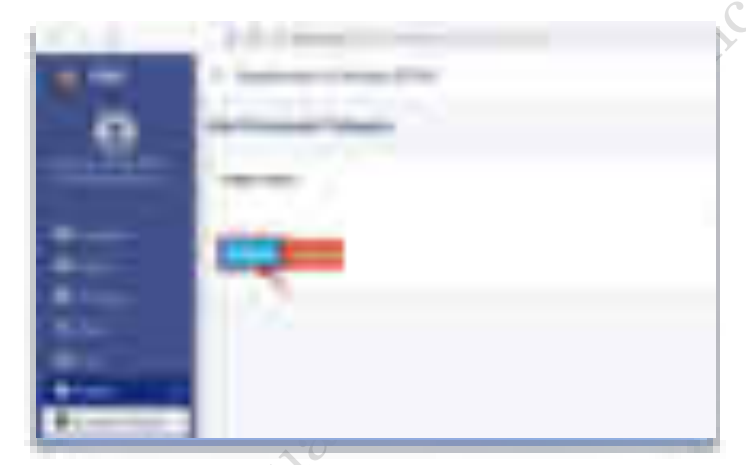

User can publish or unpublish the Document Category by clicking on Published section of the list page of Document Category. The tick icon represent the published and cross icon represent the unpublished.

3.2 How to Edit Document Category?

Step 1: On the list page of Document Category "Edit" and "Delete" base action button is available. Click on "Edit" action button so that Document Category details can be edited.

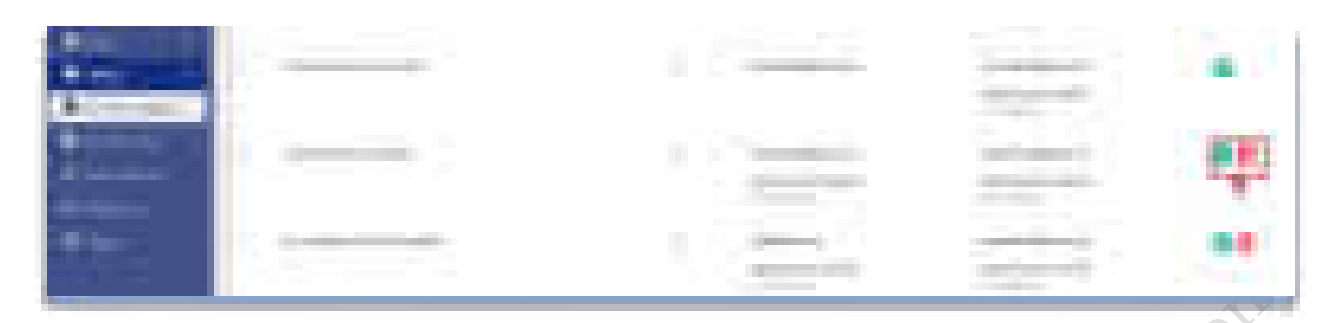

| 1   | and the second second se                                                                                                    | Cit 1973 |
|-----|----------------------------------------------------------------------------------------------------|----------|
|     | T Real and the second second                                                                                                    | - 1 K    |
| .0  | of the local division of the local divisiono |          |
|     |                                                                                                    |          |
| -   |                                                                                                    |          |
|     |                                                                                                    |          |
| 100 |                                                                                                    |          |
| -   |                                                                                                    |          |
|     | 10                                                                                                    |          |

User can publish or unpublish the Document Category by clicking on Published section of the list page of Document Category. The tick icon represent the published and cross icon represent the unpublished.

3.3 How to Delete Document Category?

Step 1: On the list page of Document Category "**Edit**" and "**Delete**" action button are available. Click on "**Delete**" action button so that wrong Document Category can be deleted.

| - | ·           | 1.0 |   |    |
|---|-------------|-----|---|----|
|   | · · · · · · |     | - | 10 |
|   |             |     |   |    |

Step 2: Are you sure you want to delete this record? Question pop-up is displayed with "**OK**" and "**Cancel**" button. Click on "**OK**" button to delete the Document Category details.

| Quantum.                        |   |
|---------------------------------|---|
| the second second second second | - |

# 3.4 How to Add Document Type?

Step 1: Click on "Add Type" button from top right side of the page to add document type.

| - |   |         |       |
|---|---|---------|-------|
|   |   |         |       |
|   |   | 100.000 |       |
|   | - |         | <br>- |
|   | n | -       |       |
| • |   |         |       |

Step 2: Enter all required values in the given fields and click on "Submit" button.

|              | And approximate second second s                                                                                                    | 1.18 |   |
|--------------|----------------------------------------------------------------------------------------------------|------|---|
| 1.1          | A manufacture and a second second sec |      | - |
|              | AND ADDRESS OF                                                                                                    |      |   |
| THE R. LEWIS |                                                                                                    |      |   |
|              | Commence of the second second s                                                                                                    |      |   |
|              |                                                                                                    |      |   |
|              | the second second second second second second second second second second second second second second second se                                                                                                    |      |   |
|              |                                                                                                    |      |   |
| C. Test Test |                                                                                                    |      |   |
|              |                                                                                                    |      |   |
| A            |                                                                                                    |      |   |

User can publish or unpublish the Document Type by clicking on Published section of the list page of

| Document Type. The tick icon | - | represent the published and cross | icon represent the |
|------------------------------|---|-----------------------------------|--------------------|
| unpublished.                 |   |                                   |                    |

3.5 How to Edit Document Type?

Step 1: On the list page of Document Type **"Edit"** and **"Delete"** action button is available. Click on **"Edit"** action button so that Document Type details can be edited.

| Concession of the local division of the local division of the loca |   |                                                                                                    |   |                       |    |
|----------------------------------------------------------------------------------------------------|---|----------------------------------------------------------------------------------------------------|---|-----------------------|----|
| A REAL PROPERTY.                                                                                                    |   |                                                                                                    |   | and the second second |    |
| 100                                                                                                    |   | 1000                                                                                                    |   |                       | £. |
| and a second                                                                                                    |   |                                                                                                    |   |                       |    |
| -                                                                                                    | - | the second second second second second second second second second second second second second second second se |   |                       |    |
| 100                                                                                                    |   |                                                                                                    | - |                       |    |
|                                                                                                    |   |                                                                                                    |   |                       |    |

Step 2: Enter all required values in the given fields and click on "Submit" button.

| 1.00                                                                                                    | A description of the second second seco                                                                                                    |    |
|----------------------------------------------------------------------------------------------------|----------------------------------------------------------------------------------------------------|----|
| 1                                                                                                    | - management with                                                                                                    |    |
|                                                                                                    | and the second second s | 82 |
|                                                                                                    |                                                                                                    |    |
|                                                                                                    |                                                                                                    |    |
|                                                                                                    |                                                                                                    |    |
|                                                                                                    |                                                                                                    |    |
|                                                                                                    |                                                                                                    |    |
|                                                                                                    |                                                                                                    |    |
|                                                                                                    |                                                                                                    |    |
| the second second second second second second second second second second second second second second second s |                                                                                                    |    |

User can publish or unpublish the Document Type by clicking on Published section of the list page of

Document Type. The tick icon represent the published and cross icon represent the unpublished.

3.6 How to Delete Document Type?

Step 1: On the list page of Document Type **"Edit"** and **"Delete"** action button is available. Click on **"Delete"** action button so that wrong Document Type can be deleted.

| 1.000                 | C. B. Marriellow                                                                                                    |                                                                                                    |                                                                                                    |
|-----------------------|----------------------------------------------------------------------------------------------------|----------------------------------------------------------------------------------------------------|----------------------------------------------------------------------------------------------------|
| Contract of the       | the same to be a set of the set of the set o | and the second second                                                                                                    | <br>100                                                                                                    |
| Section 1             |                                                                                                    | and the second second s |                                                                                                    |
| 1 mar 1               |                                                                                                    |                                                                                                    |                                                                                                    |
|                       |                                                                                                    |                                                                                                    |                                                                                                    |
|                       |                                                                                                    |                                                                                                    | and the second second se |
| a statement of        |                                                                                                    | 10000000000                                                                                                    |                                                                                                    |
| and the second second |                                                                                                    |                                                                                                    | 6                                                                                                    |
| 1000                  |                                                                                                    |                                                                                                    |                                                                                                    |
|                       |                                                                                                    |                                                                                                    |                                                                                                    |
|                       |                                                                                                    |                                                                                                    |                                                                                                    |

Step 2: Are you sure you want to delete this record? Question pop-up is displayed with "**OK**" and "**Cancel**" button. Click on "**OK**" button to delete the Document Category details.

| Data an anna an an an an an an an an an an | 29502 |
|--------------------------------------------|-------|
|                                            |       |

# 3.7 How to Add Funding Agencies?

Step 1: Click on "Add Agency" button from top right side of the page to add funding agencies.

| 1                                                                                                    | A DECEMBER OF        |       |                                                                                                    |   |   |
|----------------------------------------------------------------------------------------------------|----------------------|-------|----------------------------------------------------------------------------------------------------|---|---|
| 1000                                                                                                    | 1 Independent of the |       |                                                                                                    |   |   |
| .0                                                                                                    |                      |       |                                                                                                    |   | - |
| -                                                                                                    | -                    | 10000 |                                                                                                    |   |   |
|                                                                                                    | ALC: UNKNOWN         |       | -                                                                                                    |   |   |
| Contract of the local division of the local division of the local  |                      |       | _                                                                                                    |   |   |
| And a state of the state of the |                      |       | ALC: NO.                                                                                                    |   |   |
| 1000                                                                                                    |                      |       |                                                                                                    | - |   |
| 4                                                                                                    |                      |       | -                                                                                                    |   |   |
|                                                                                                    |                      |       | the second second second second second second second second second second second second second second second se |   |   |

Step 2: Enter all required values in the given fields and click on "Submit" button.

| and the second second                                                                                                    | A R. Magneter Concernant | 10 C C C C C C C C C C C C C C C C C C C |
|----------------------------------------------------------------------------------------------------|--------------------------|------------------------------------------|
| Contract of the local division of the local division of the local | a farmer and the second  | 1                                        |
|                                                                                                    | HUTT-                    | 122                                      |
|                                                                                                    |                          |                                          |
|                                                                                                    |                          |                                          |
| 1                                                                                                    |                          | \$P                                      |
| -                                                                                                    |                          |                                          |
|                                                                                                    |                          |                                          |
| (                                                                                                    |                          |                                          |

User can publish or unpublish the Funding Agency by clicking on Published section of the list page of

Funding Agency. The tick icon represent the published and cross icon represent the unpublished.

3.8 How to Edit Funding Agency?

Step 1: On the list page of Funding Agency "Edit" and "Delete" details action button is available. Click on "Edit" action button so that Funding Agency details can be edited.

|                   | T interaction in the second second |                       |     |          | -                  |
|-------------------|------------------------------------|-----------------------|-----|----------|--------------------|
| .0                | New York Contra                    |                       |     |          |                    |
|                   | =                                  | -                     |     |          |                    |
| a second a second | de l'annes.                        | and the second second | -   | 10000001 | Contraction of the |
|                   |                                    |                       | 100 |          |                    |
|                   | T. 1                               |                       |     | -        | •                  |
|                   | 8                                  |                       |     |          |                    |

Step 2: Enter all required values in the given fields and click on "Submit" button.

| -              | A Design of the second second se                                                                                                    | 1.0 |
|----------------|----------------------------------------------------------------------------------------------------|-----|
|                | Contraction of the local data and the local data and the local data an |     |
|                |                                                                                                    |     |
|                |                                                                                                    |     |
| Column and the |                                                                                                    |     |

User can publish or unpublish the Funding Agency by clicking on Published section of the list page of

Funding Agency. The tick icon represent the published and cross icon represent the unpublished.

3.9 How to Delete Funding Agency?

Step 1: On the list page of Funding Agency "Edit" and "Delete" action button is available. Click on "Delete" action button so that wrong Funding Agency can be deleted.

| 1.1.1                                                                                                    |                                                                                                    |       |                                                                                                    | 1.1                                                                                                    | - 4   |
|----------------------------------------------------------------------------------------------------|----------------------------------------------------------------------------------------------------|-------|----------------------------------------------------------------------------------------------------|----------------------------------------------------------------------------------------------------|-------|
| 1.1.1                                                                                                    | * Address of the owner of the                                                                                                    |       |                                                                                                    |                                                                                                    | -     |
|                                                                                                    | Name and Address of the Owner, where the Owner, where the |       |                                                                                                    |                                                                                                    |       |
| max from                                                                                                    |                                                                                                    |       |                                                                                                    |                                                                                                    |       |
|                                                                                                    | and the second second se                                                                                                    | 10000 |                                                                                                    |                                                                                                    |       |
|                                                                                                    |                                                                                                    |       |                                                                                                    |                                                                                                    |       |
| A CONTRACT OF                                                                                                    | A. ISBN                                                                                                    |       |                                                                                                    | 1000000                                                                                                    | 1     |
|                                                                                                    | 1 100-10-                                                                                                    |       |                                                                                                    |                                                                                                    |       |
| Address .                                                                                                    |                                                                                                    |       | 1.1.1                                                                                                    |                                                                                                    |       |
|                                                                                                    |                                                                                                    |       | -                                                                                                    |                                                                                                    | 1000  |
|                                                                                                    |                                                                                                    |       |                                                                                                    | the second second second second second second second second second second second second second second second se | 1 A A |
| A CONTRACTOR OF A CONTRACTOR OF A CONTRACTOR OF A CONTRACTOR OF A CONTRACTOR OF A CONTRACTOR OF A CONTRACTOR A CONTRACTOR  |                                                                                                    |       |                                                                                                    |                                                                                                    |       |
|                                                                                                    | (increase)                                                                                                    |       | and the second second se |                                                                                                    |       |
| The party of the local division of the local division of the local |                                                                                                    |       | indiana and in the second                                                                                                    |                                                                                                    |       |
| a distance of the local distance of the local distance of the loca |                                                                                                    |       | 100 million (1990)                                                                                                    |                                                                                                    |       |
|                                                                                                    |                                                                                                    |       |                                                                                                    |                                                                                                    |       |

Step 2: Are you sure you want to delete this record? Question pop-up is displayed with "**OK**" and "**Cancel**" button. Click on "**OK**" button to delete the Funding Agency details.

| Barren                   |                                                                                                    |
|--------------------------|----------------------------------------------------------------------------------------------------|
|                          |                                                                                                    |
| the second second second | and the second second se |
|                          |                                                                                                    |
|                          |                                                                                                    |

# 4. Users

# 4.1 How to Add User?

Step 1: Click on "Add User" button from top right side of the page to add user.

|     | A data mental second         |                                         |
|-----|------------------------------|-----------------------------------------|
| 1.1 | P Independent Control (1997) |                                         |
|     |                              |                                         |
| -   |                              | 1341                                    |
| 1   |                              |                                         |
| -   | I have been and the second   | · · · · · · · · · · · · · · · · · · ·   |
|     |                              | + · · · · · · · · · · · · · · · · · · · |

Step 2: Enter all required values in the given fields and click on "Submit" button.

| 100 March 100 March 100 Ma |                                            |  | 1.1 |
|----------------------------------------------------------------------------------------------------|--------------------------------------------|--|-----|
| the second second second                                                                                                    | and an an an an an an an an an an an an an |  |     |
| .0 -                                                                                                    | -                                          |  |     |
| and the second second                                                                                                    | -                                          |  |     |
| -                                                                                                    | ÷                                          |  |     |
|                                                                                                    | -                                          |  |     |
| Concession of the local division of the local division of the loca |                                            |  |     |
|                                                                                                    |                                            |  |     |
| 1 M. St.                                                                                                    |                                            |  |     |

User can active or inactive the User by clicking on check option.

# 4.2 How to Edit User?

Step 1: On the list page of Users "Edit" and "Delete" action button is available. Click on "Edit" action button so that Users details can be edited.

| Contraction of the state                                                                                                    |                       |   |                                          |                | 10.00                                                                                                    |
|----------------------------------------------------------------------------------------------------|-----------------------|---|------------------------------------------|----------------|----------------------------------------------------------------------------------------------------|
| and the second second s | August Miles          |   |                                          |                |                                                                                                    |
| CO. man                                                                                                    |                       |   |                                          |                |                                                                                                    |
|                                                                                                    |                       |   |                                          |                |                                                                                                    |
| And and a second second second second second second second second second second second second second second se                                                                                                    |                       |   |                                          |                |                                                                                                    |
| Contraction of the local division of the local division of the loc |                       |   |                                          |                |                                                                                                    |
| The second second                                                                                                    | 1000 00 to 100        | _ | _                                        |                | and the second second se |
| Statement of the local division of the local division of the local |                       |   | 418.2                                    |                | -                                                                                                    |
| and the second second se                                                                                                    |                       |   |                                          |                | - by                                                                                                    |
|                                                                                                    | and the second second |   | 1.1.1.1.1.1.1.1.1.1.1.1.1.1.1.1.1.1.1.1. |                |                                                                                                    |
| and the second second se                                                                                                    |                       |   |                                          | and the second | -                                                                                                    |
| Sector Sector                                                                                                    |                       |   |                                          |                |                                                                                                    |

|                   |  |  | - |
|-------------------|--|--|---|
| the second second |  |  |   |

User can active or inactive the User by clicking on check option.

4.3 How to Delete User?

Step 1: On the list page of Users "Edit" and "Delete" dation button is available. Click on "Delete" action button so that wrong user can be deleted.

|                                                                                                    | The second second                                                                                                    | 10 C 10 P 1                                                                                                    |
|----------------------------------------------------------------------------------------------------|----------------------------------------------------------------------------------------------------|----------------------------------------------------------------------------------------------------|
| 1.0                                                                                                    | 11 descent files of the second second s                                                                                                    |                                                                                                    |
|                                                                                                    |                                                                                                    |                                                                                                    |
| and the second second se | 100 ····                                                                                                    |                                                                                                    |
|                                                                                                    |                                                                                                    |                                                                                                    |
| - Contract 1                                                                                                    | From the star of the star of t | COMPANY OF THE OWNER.                                                                                           |
|                                                                                                    |                                                                                                    |                                                                                                    |
| and service the                                                                                                    |                                                                                                    | A DESCRIPTION OF THE OWNER OF THE OWNER OF THE OWNER OF THE OWNER OF THE OWNER OF THE OWNER OF THE OWNER OF THE |
|                                                                                                    | complete and the second second second                                                                                                    |                                                                                                    |
| -                                                                                                    |                                                                                                    | - training                                                                                                    |
| Contraction of the                                                                                                    |                                                                                                    |                                                                                                    |

Step 2: Are you sure you want to delete this record? Question pop-up is displayed with "**OK**" and "**Cancel**" button. Click on "**OK**" button to delete the User details.

| Barry |  |        |
|-------|--|--------|
| -     |  | _      |
|       |  | Pere I |

# 4.4 How to Change Password?

Step 1: On the list page of Users Click on "**Edit**" icon so that password of the particular user can be changed.

| - | a subscription of the local division of the local division of the | 1.1.1.1.1.1.1.1.1.1.1.1.1.1.1.1.1.1.1.1. |
|---|----------------------------------------------------------------------------------------------------|------------------------------------------|
|   |                                                                                                    |                                          |
|   | -                                                                                                    |                                          |
|   |                                                                                                    |                                          |
|   |                                                                                                    | ····                                     |
|   |                                                                                                    |                                          |

Step 2: Enter all required values in the given fields and click on "Submit" button.

| 1     | ~0.*              |   |  |
|-------|-------------------|---|--|
|       |                   |   |  |
|       | Stag Same         |   |  |
|       | the second second |   |  |
| -     |                   |   |  |
|       |                   |   |  |
|       |                   |   |  |
| 1 H-1 |                   | _ |  |

**4.5** How to Add Office? Step 1: Click on "**Add Office**" button from top right side of the page to add office.

| -              | A REAL PROPERTY AND INCOME. |                                              |         | 100 |
|----------------|-----------------------------|----------------------------------------------|---------|-----|
| 0              | -                           |                                              |         |     |
|                |                             |                                              |         |     |
|                | +                           | Contract (second contract (second contract)) |         |     |
| B              |                             |                                              | - Carto |     |
|                |                             | cards that is a second                       | 1.000   |     |
| -              |                             |                                              | 1.000   |     |
| and some first |                             |                                              | 1.000   |     |
|                |                             |                                              |         |     |

| (E) (                                   | A Real Property lies of the                                                                                                    |       | 1.1.1.1 |
|-----------------------------------------|----------------------------------------------------------------------------------------------------|-------|---------|
| -                                       | from the state                                                                                                    |       | 1.0     |
|                                         |                                                                                                    |       | 1000    |
|                                         | 0.00                                                                                                    |       |         |
|                                         |                                                                                                    |       |         |
| 2 C C C C C C C C C C C C C C C C C C C |                                                                                                    |       |         |
| A CONTRACT OF A                         | (manager)                                                                                                    |       |         |
| Sec. 1                                  |                                                                                                    |       |         |
|                                         | - the second second                                                                                                    |       |         |
|                                         |                                                                                                    | (Deer |         |
| Barris and                              |                                                                                                    |       |         |
| and see and see a                       | and the second second sec |       |         |
| and the second second                   |                                                                                                    |       |         |

User can active or inactive the Office by clicking on check option.

4.6 How to Edit Office?

Step 1: On the list page of Offices, "Edit" and "Delete" action button is available. Click on "Edit" action button so that Office details can be edited.

| 100                                                                                                    | - Internet and the second |                                                                                                    | -                                     |
|----------------------------------------------------------------------------------------------------|---------------------------|----------------------------------------------------------------------------------------------------|---------------------------------------|
|                                                                                                    |                           |                                                                                                    |                                       |
|                                                                                                    | (m) /                     |                                                                                                    |                                       |
| Sec.                                                                                                    | 121                       |                                                                                                    |                                       |
|                                                                                                    | out design                | And there were a second                                                                                                    | · · · · · · · · · · · · · · · · · · · |
|                                                                                                    |                           | the second second secon | X                                     |
| CONTRACTOR OF TAXABLE PARTY OF TAXABLE PARTY OF TAXABLE P |                           |                                                                                                    |                                       |
|                                                                                                    |                           | 1.000                                                                                                    |                                       |
| A.1                                                                                                    |                           |                                                                                                    |                                       |

| ( I have a view of the |                                              |
|------------------------|----------------------------------------------|
|                        |                                              |
| -                      | -                                            |
|                        |                                              |
|                        | - TO(- 1 - 1 - 1 - 1 - 1 - 1 - 1 - 1 - 1 - 1 |
|                        |                                              |
|                        | <b>B</b>                                     |
|                        |                                              |
|                        |                                              |
|                        |                                              |

User can active or inactive the User by clicking on check option.

# 4.7 How to Delete Office?

Step 1: On the list page of Offices, "Edit" and "Delete" action button is available. Click on "Delete" action button so that office can be deleted.

| 6 |   |                              |    |
|---|---|------------------------------|----|
| - |   | 177111                       | _  |
|   | - |                              | 14 |
|   |   | and the second second second |    |
| - |   |                              |    |

Step 2: Are you sure you want to delete this record? Question pop-up is displayed with "**OK**" and "**Cancel**" button. Click on "**OK**" button to delete the User details.

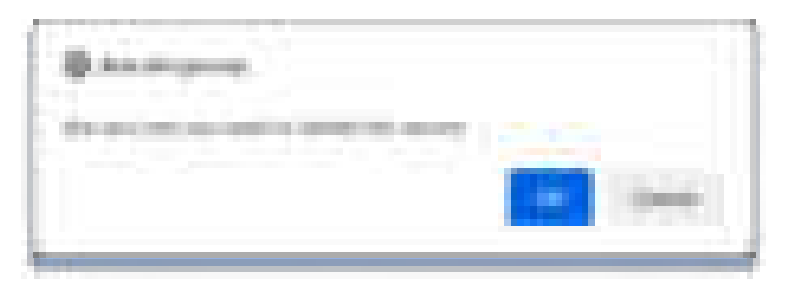

#### 4.7 How to Manage Access Control?

Step 1: On the list page of Access Control, there are list of user types available on the DMS. Click on "**Update Privilege**" action button so that user access for different modules can be controlled.

| Concerned and                                                                                                   | the second second second second second second second second second second second second second second second se                                                                                                    |      | 1936 |
|----------------------------------------------------------------------------------------------------|----------------------------------------------------------------------------------------------------|------|------|
| 1000                                                                                                    | The second second second second second second second second second second second second second second second se                                                                                                    |      |      |
|                                                                                                    | a late                                                                                                    |      |      |
| the second second second second second second second second second second second second second second second se | a construction of the second second sec | 1982 |      |
|                                                                                                    | - FE                                                                                                    | 1000 |      |
| -                                                                                                    |                                                                                                    |      | _    |
| -                                                                                                    |                                                                                                    |      |      |
|                                                                                                    |                                                                                                    |      |      |
| ÷                                                                                                    |                                                                                                    |      |      |
| the second                                                                                                    |                                                                                                    |      |      |

Step 2: Click on the Action privilege on view, add, delete, update, upload and download as shown in the image below with respect to the modules present on the DMS application.

| A                                                                                                    | 7                                                                                                    |
|----------------------------------------------------------------------------------------------------|----------------------------------------------------------------------------------------------------|
| A REAL PROPERTY OF A REAL PROPERTY OF A REAL PROPER |                                                                                                    |
| Contraction of the local division of the local division of the loc |                                                                                                    |
|                                                                                                    |                                                                                                    |
| State of the second second sec |                                                                                                    |
| and the second second se                                                                                                    |                                                                                                    |
| Contraction of the local distance of the local distance of the loc | and the second second second second second second second second second second second second second second second                                                                                                    |
| and the second second se                                                                                                    | and the second second se |
|                                                                                                    |                                                                                                    |
|                                                                                                    |                                                                                                    |
| the second second second second second second second second second second second second second second second s                                                                                                    |                                                                                                    |
| Contraction of the second second second second second second second second second second second second second s                                                                                                    | the second second second second second second second second second second second second second second second se                                                                                                    |
|                                                                                                    |                                                                                                    |
| and the second second se                                                                                                    |                                                                                                    |
| the second second second second second second second second second second second second second second second s                                                                                                    |                                                                                                    |
|                                                                                                    |                                                                                                    |
| and the second second se                                                                                                    | the second second second second second second second second second second second second second second second se                                                                                                    |
| and the second second se                                                                                                    |                                                                                                    |
| And a support of the support of the  |                                                                                                    |
| Contraction of the local division of the local division of the loc |                                                                                                    |
| the second second second second second second second second second second second second second second second s                                                                                                    |                                                                                                    |
| and the second second se                                                                                                    |                                                                                                    |
|                                                                                                    |                                                                                                    |
|                                                                                                    |                                                                                                    |
|                                                                                                    |                                                                                                    |
|                                                                                                    |                                                                                                    |
|                                                                                                    |                                                                                                    |

Jtion

# 5. Projects

# 5.1 How to Add Project?

Step 1: Click on "Add Project" button from top right side of the page to add Project.

|                                                                                                    |                                              | 1 1 C         |
|----------------------------------------------------------------------------------------------------|----------------------------------------------|---------------|
| 0                                                                                                    |                                              |               |
|                                                                                                    |                                              | atite         |
|                                                                                                    |                                              | 50            |
| tep 2: Enter all required                                                                                                    | values in the given fields and click on "Sub | omit" button. |
|                                                                                                    |                                              |               |
| and the second second se |                                              |               |
| Server -                                                                                                    | -                                            |               |
| 10-10-1<br>10-10-1                                                                                                    |                                              |               |
|                                                                                                    |                                              |               |
|                                                                                                    |                                              |               |

5.2 How to Edit Project?

.....

Step 1: On the list page of Projects, "Edit" and "Delete" baction button is available. Click on "Edit" action button so that project details can be edited.

| No. |   |   |   |   | 22 |     |
|-----|---|---|---|---|----|-----|
|     | - | - | - |   | -  |     |
| 1   |   |   |   | - |    | ių. |
| -   |   |   |   |   | _  |     |

| Trade -                                                                                                    |   |
|----------------------------------------------------------------------------------------------------|---|
| (100)                                                                                                    |   |
|                                                                                                    |   |
| The second second second second second second second second second second second second second second second se                                                                                                    |   |
|                                                                                                    |   |
| 1 m                                                                                                    |   |
| Total Control of Control of Contr |   |
|                                                                                                    |   |
| E                                                                                                    |   |
| Total and the second second                                                                                                    |   |
| * 1 * 1 * 1 * 1 * 1 * 1 * 1 * 1 * 1 * 1                                                                                                    |   |
|                                                                                                    |   |
|                                                                                                    |   |
|                                                                                                    |   |
|                                                                                                    |   |
|                                                                                                    | 1 |
| Same and the second second s                                                                                                    |   |

# 5.3 How to Delete Project?

Step 1: On the list page of Projects, "**Edit**" and "**Delete**" action button is available. Click on "**Delete**" action button so that project can be deleted.

| Links | -    |   |          |   |   |     | ł |
|-------|------|---|----------|---|---|-----|---|
|       | -    | - |          |   |   | -   |   |
| £     | 1000 | - | 10. Jack | - | - | - 4 | ξ |
| 1     |      |   |          |   |   | _   |   |

Step 2: Are you sure you want to delete this record? Question pop-up is displayed with "**OK**" and "**Cancel**" button. Click on "**OK**" button to delete the User details.

| @ |      |
|---|------|
|   |      |
|   | 1044 |

# 6. Documents

# 6.1 How to Add Document?

Step 1: Click on "Add Document" button from top right side of the page to add Document.

| ****** | 7 |      | - |
|--------|---|------|---|
| -      | - |      | - |
| -      |   |      |   |
| -      |   | -    |   |
| -      |   | 1944 |   |
|        |   | <br> |   |

Step 2: Select the project and Document Category.

Step 3: Enter all required values in the given fields and click on "Submit" button.

| A CONTRACTOR OF A CONTRACTOR OF A CONTRACTOR OF A CONTRACTOR OF A CONTRACTOR OF A CONTRACTOR OF A CONTRACTOR OF                                                                                                    |  |
|----------------------------------------------------------------------------------------------------|--|
|                                                                                                    |  |
|                                                                                                    |  |
|                                                                                                    |  |
|                                                                                                    |  |
|                                                                                                    |  |
|                                                                                                    |  |
|                                                                                                    |  |
|                                                                                                    |  |
| and the second second se |  |
| the second second second second second second second second second second second second second second second se                                                                                                    |  |
|                                                                                                    |  |
|                                                                                                    |  |
|                                                                                                    |  |
|                                                                                                    |  |
|                                                                                                    |  |
|                                                                                                    |  |
|                                                                                                    |  |
|                                                                                                    |  |
|                                                                                                    |  |
| and the second second se |  |
|                                                                                                    |  |
|                                                                                                    |  |
|                                                                                                    |  |
|                                                                                                    |  |
|                                                                                                    |  |
|                                                                                                    |  |
|                                                                                                    |  |
|                                                                                                    |  |
|                                                                                                    |  |
|                                                                                                    |  |
|                                                                                                    |  |
|                                                                                                    |  |
|                                                                                                    |  |
|                                                                                                    |  |
|                                                                                                    |  |
|                                                                                                    |  |
|                                                                                                    |  |
|                                                                                                    |  |
|                                                                                                    |  |
|                                                                                                    |  |
|                                                                                                    |  |
|                                                                                                    |  |
|                                                                                                    |  |
|                                                                                                    |  |
| 6.2 How to Edit Document?                                                                                                    |  |
|                                                                                                    |  |

Step 1: On the list page of Documents, "Edit" and "Delete" action button is available. Click on "Edit" action button so that project details can be edited.

| (ministration of the second second se |   |             |      |  |
|----------------------------------------------------------------------------------------------------|---|-------------|------|--|
|                                                                                                    | - | 1000        | 1.00 |  |
|                                                                                                    |   |             |      |  |
| -                                                                                                    |   | (COLORING ) |      |  |
| -                                                                                                    |   | -           | -    |  |
| -                                                                                                    |   |             |      |  |
| 1000                                                                                                    |   |             |      |  |

| and the second second se                                                                                                    |                                                                                                    |  |
|----------------------------------------------------------------------------------------------------|----------------------------------------------------------------------------------------------------|--|
|                                                                                                    | age and                                                                                                    |  |
| and the second second s | Contraction -                                                                                                    |  |
| - management                                                                                                    | Contract of the second second s                                                                                                    |  |
|                                                                                                    | i internet i                                                                                                    |  |
|                                                                                                    | and the second second sec                                                                                                    |  |
| Description -                                                                                                    |                                                                                                    |  |
|                                                                                                    | and a second second sec |  |
| (mmm)                                                                                                    | 1000                                                                                                    |  |
| and the second second se                                                                                                    |                                                                                                    |  |
| Concession in the local division of the local division of the loca |                                                                                                    |  |
|                                                                                                    |                                                                                                    |  |
|                                                                                                    |                                                                                                    |  |
|                                                                                                    |                                                                                                    |  |
|                                                                                                    |                                                                                                    |  |
|                                                                                                    |                                                                                                    |  |
|                                                                                                    |                                                                                                    |  |
|                                                                                                    |                                                                                                    |  |

# 6.3 How to Delete Document?

Step 1: On the list page of Projects, "Edit" and "Delete" action button is available. Click on "Delete" action button so that project can be deleted.

| and the second second |   |      |   |   |
|-----------------------|---|------|---|---|
| -                     | - | -    | - |   |
| -                     |   |      |   |   |
|                       |   | 1000 |   |   |
|                       | - |      | - | 2 |

Step 2: Are you sure you want to delete this record? Question pop-up is displayed with **"OK"** and **"Cancel"** button. Click on **"OK"** button to delete the User details.

|   | Danarana.<br>Anarimana amin'ny fisiana | PUL C |
|---|----------------------------------------|-------|
| ł |                                        | 2     |

# 6.4 How to Upload Files on Documents?

Step 1: On the list page of Documents, there is a link on Total Files Click on "**File(s)**" to upload the files on the particular documents.

| Contraction in the local distribution of the local distribution of the |                                                                                                    | ~                                                                                                    |                      |  |
|----------------------------------------------------------------------------------------------------|----------------------------------------------------------------------------------------------------|----------------------------------------------------------------------------------------------------|----------------------|--|
| Characterization of                                                                                                    |                                                                                                    |                                                                                                    |                      |  |
| Beer Service                                                                                                    |                                                                                                    |                                                                                                    |                      |  |
|                                                                                                    |                                                                                                    | 100 million 100 million 100 million 100 million 100 million 100 million 100 million 100 million 100 million 100 |                      |  |
|                                                                                                    |                                                                                                    |                                                                                                    |                      |  |
|                                                                                                    |                                                                                                    |                                                                                                    |                      |  |
|                                                                                                    | -                                                                                                    | 10000                                                                                                    |                      |  |
|                                                                                                    |                                                                                                    |                                                                                                    |                      |  |
| C Contraction of the local division of the local division of the l | and the second second se |                                                                                                    | state and states and |  |
|                                                                                                    |                                                                                                    |                                                                                                    |                      |  |
|                                                                                                    |                                                                                                    |                                                                                                    |                      |  |
|                                                                                                    |                                                                                                    |                                                                                                    |                      |  |
|                                                                                                    |                                                                                                    |                                                                                                    |                      |  |
| 10                                                                                                    |                                                                                                    |                                                                                                    |                      |  |

Step 2: Browse the file from your local machine and upload the multiple files on particular documents.

| 1 - Description                                                                                                    | 3                              |
|----------------------------------------------------------------------------------------------------|--------------------------------|
| And the second second s |                                |
| (1000)                                                                                                    | all with the part of the lates |
| Address of the local division of the                                                                                                    |                                |
|                                                                                                    |                                |
|                                                                                                    |                                |
|                                                                                                    |                                |
| L                                                                                                    | -                              |

Step 3: After selecting the file from local machine, the upload screen will be pop-up. The file name will be automatically pick from the saved file name on your local machine. If you want to change the file name you can change as per your requirement. Click on **"Upload**" button to upload the files.

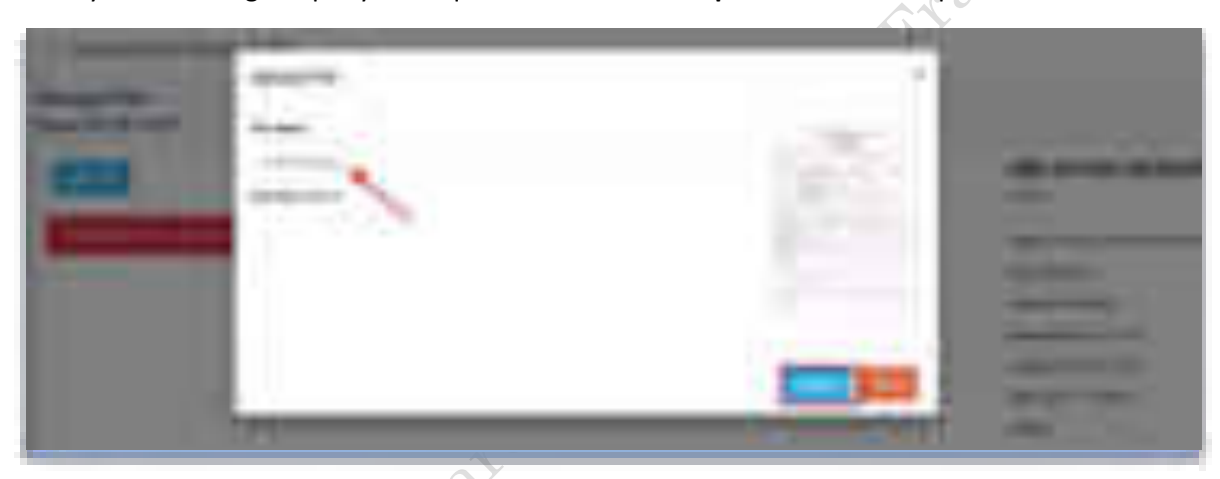

Step 4: File uploaded successfully! message pop-up is displayed with "**OK**" button. Click on "**OK**" button to upload the file.

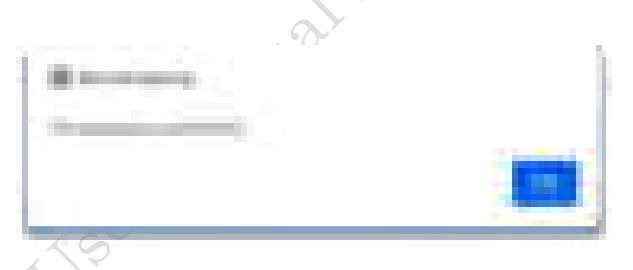

6.5 How to Share Projects? Documents, Files?

Step 1: To share the projects, click on project, below the title of the project, there is a link "Shared to 0 office(s)".

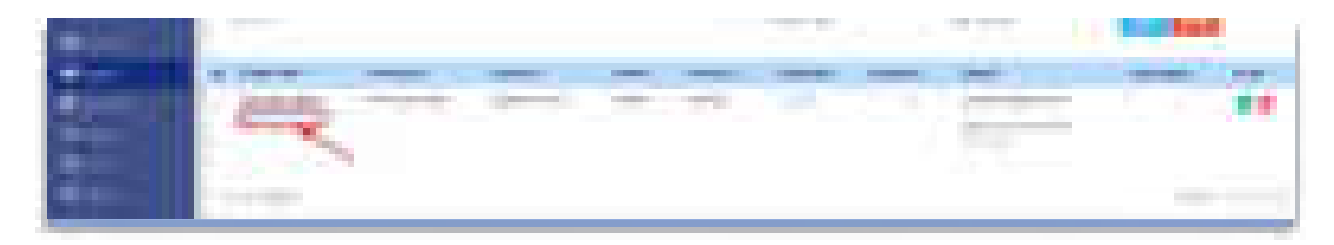

with south range gouting Step 2: Then list of active office available on the DMS will be displayed on the pop-up window with multiple option to share the project within the organization.

| Titland Property (1985au)                                                                                                    | 1.4  |   |
|----------------------------------------------------------------------------------------------------|------|---|
|                                                                                                    |      |   |
| HIS BR HITE                                                                                                    |      |   |
| L month and an                                                                                                    |      |   |
| M Mill Branchman                                                                                                    |      |   |
| Lings ange breve burget e terrerup tra                                                                                                    |      |   |
|                                                                                                    |      |   |
| Non-stal frame int                                                                                                    |      |   |
| a manufacture and a                                                                                                    |      |   |
| Characterization hashight                                                                                                    |      |   |
| The second second secon | 6.01 | C |
|                                                                                                    |      | 5 |
|                                                                                                    |      |   |
|                                                                                                    |      |   |
|                                                                                                    | 7    |   |

Step 3: Select all office to share all the office or check and uncheck the multiple option to share the project to the required offices.

Note: Share project will share all the associated documents and files related to particular projects.

# 6.6 How to Share Documents?

Step 1: To share the documents, click on Document, below the Document title, there is a link "Shared to 0 office(s)".

| State Second C |       |       |   |
|----------------|-------|-------|---|
| -              | <br>  | - 01  |   |
| 100            |       |       |   |
|                |       |       |   |
| 41             | <br>- | <br>- | - |
|                | <br>  |       |   |
|                |       |       |   |
|                |       |       |   |

Step 2: Then list of active office available on the DMS will be displayed on the pop-up window with multiple option to share the project within the organization.

| Strate Property 200444                                                                                                    | -      |
|----------------------------------------------------------------------------------------------------|--------|
| Concession.                                                                                                    |        |
| La della della d                                                                                                    |        |
| Construction for the second second se | The Su |
|                                                                                                    | a Braz |

Step 3: Select all office to share all the office or check and uncheck the multiple option to share the project to the required offices.

Note: Share Documents will only share the particular documents only not the whole projects.

# 6.7 How to Share Files?

Step 1: To share the files, click on Document, below the Total files, there is a link "**1 File(s)**". Click on "**1** File(s)".

| Concession in which the                                                                                                    | 74                   |       |          | C110 |                       |             |
|----------------------------------------------------------------------------------------------------|----------------------|-------|----------|------|-----------------------|-------------|
| and the second second se                                                                                                    | a realization of the | Care- | date and |      |                       | <br>Case of |
|                                                                                                    | -                    |       | <u> </u> |      | and the second second | <br>        |
| Debut to a                                                                                                    |                      |       |          |      |                       |             |
| the state of the state of the s |                      |       |          |      |                       |             |

Step 2: Manage file window will open as shown below and click on "Shared to 0 office(s)".

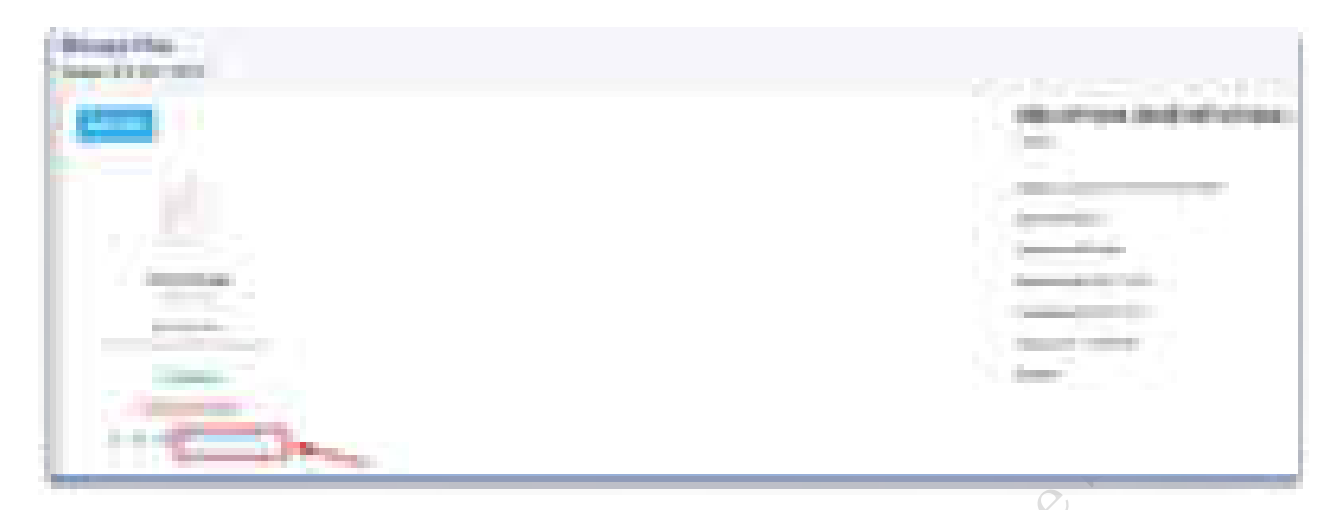

Step 2: Then list of active office available on the DMS will be displayed on the pop-up window with multiple option to share the project within the organization.

| Thing & Property 200440                                                                                                    | + |   |
|----------------------------------------------------------------------------------------------------|---|---|
| The part of the local division of the local division of the local  |   |   |
| Call Angelese bary through a                                                                                                    |   | 5 |
| Martin Street Street, Street Street Street Street                                                                                                    |   | 5 |
| Contraction inter-                                                                                                    |   |   |
| Characterization in the second of the second of the second | 8 |   |
|                                                                                                    | - |   |
|                                                                                                    |   |   |

Step 3: Select all office to share all the office or check and uncheck the multiple option to share the project to the required offices.

Note: To share the file, the file should be published.

# 6.8 How to make the Files publicly Access?

Step 1: Click on Documents, list of documents will be displayed. Then search the document with the filter criteria available on the documents section.

Step 2: On the list page of Documents, there is a link on Total Files Click on "**File(s)**" to share the files publicly.

Step 3: Make sure the document must be Published.

Step 4: Click on "No access to Public" button to make it visible to public on the public page of DMS.

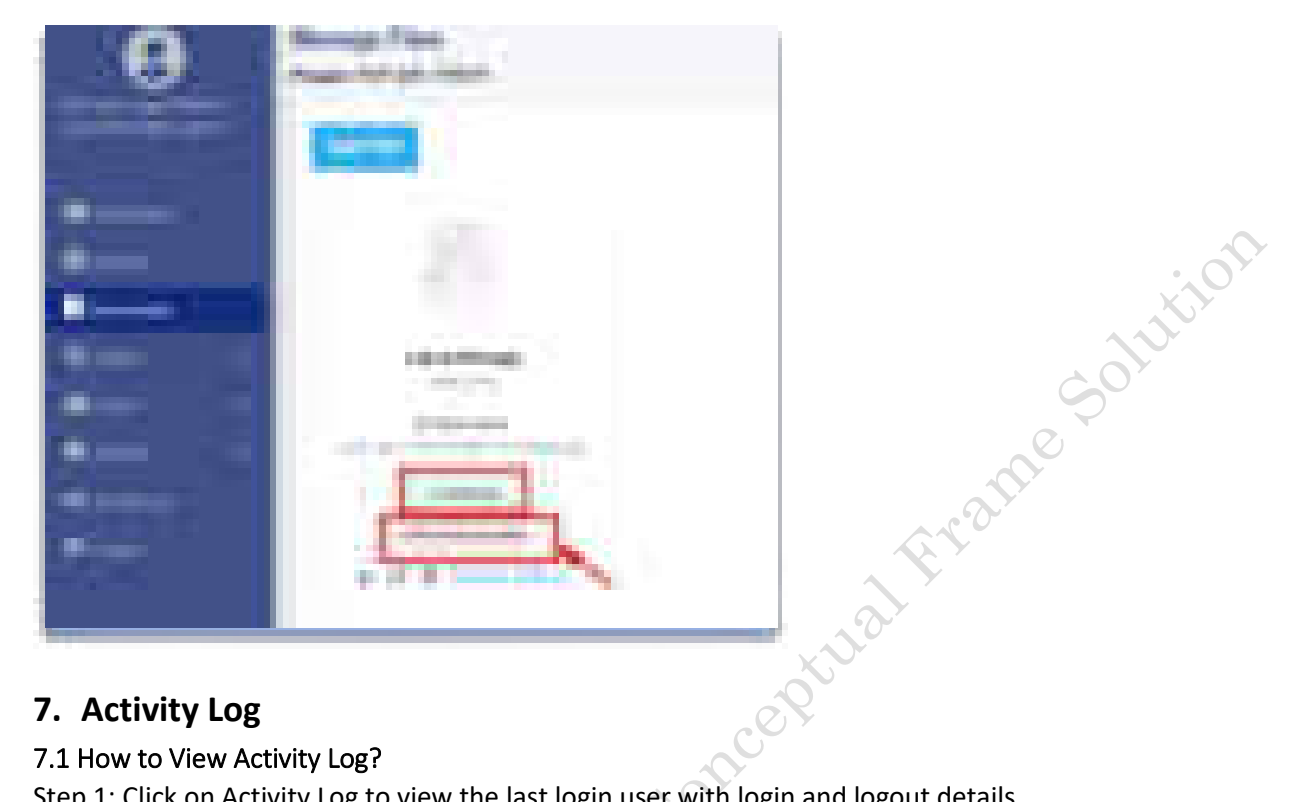

# 7. Activity Log

7.1 How to View Activity Log?

Step 1: Click on Activity Log to view the last login user with login and logout details.

| 1 passes in such that                                                                                                    |                                                                                                    |                                                                                                    |                                                                                                    |
|----------------------------------------------------------------------------------------------------|----------------------------------------------------------------------------------------------------|----------------------------------------------------------------------------------------------------|----------------------------------------------------------------------------------------------------|
| and the second second second second second second second second second second second second second second second                                                                                                    |                                                                                                    |                                                                                                    |                                                                                                    |
|                                                                                                    |                                                                                                    |                                                                                                    |                                                                                                    |
| a pro-                                                                                                    |                                                                                                    |                                                                                                    |                                                                                                    |
| a second and the second                                                                                                    | The second second secon |                                                                                                    | Statement of the local division of the local division of the local |
| Company Course                                                                                                    | the second second second                                                                                                    |                                                                                                    |                                                                                                    |
| a second second second                                                                                                    |                                                                                                    | The second second second second second second second second second second second second second second second se  | decourses.                                                                                                    |
| Company Contra                                                                                                    | And a second second second second second second second second second second second second second second second                                                                                                    | and the second second second second second second second second second second second second second second second | applied and a                                                                                                    |
| Comments (1997)                                                                                                    | and the second second second second                                                                                                    | a distance in the second                                                                                         | the second second second second second second second second second second second second second second second se                                                                                                    |
| a measure on a                                                                                                    | and the second second sec                                                                                                    | a designation of the local data                                                                                  | and the second second s |
| i beauties and                                                                                                    | the state of the second second s                                                                                                    | the second second second                                                                                         | and the second second s |
| a compared and                                                                                                    | and the second second sec                                                                                                    | A REPORT OF A                                                                                                    | And the second second s |
| 1 (mage) ( 10 ft)                                                                                                    | Manufacture and Annual Statements                                                                                                    |                                                                                                    |                                                                                                    |
| in the second second                                                                                                    |                                                                                                    |                                                                                                    | And a second second                                                                                                    |
| Contract Contra                                                                                                    | the second second second second second second second second second second second second second second second se                                                                                                    |                                                                                                    |                                                                                                    |
| and the second second sec |                                                                                                    |                                                                                                    |                                                                                                    |
|                                                                                                    | Concernance of the second second                                                                                                    |                                                                                                    | and a second second sec |
| Comments of the second                                                                                                    | and the second second se                                                                                                    |                                                                                                    |                                                                                                    |
| L                                                                                                    | the second second                                                                                                    |                                                                                                    |                                                                                                    |
| Concerning the second                                                                                                    |                                                                                                    |                                                                                                    |                                                                                                    |
|                                                                                                    |                                                                                                    |                                                                                                    |                                                                                                    |

# 8. Logout

# 8.1 How to Logout?

Step 1: Click on the Logout icon on the left side of the menu.

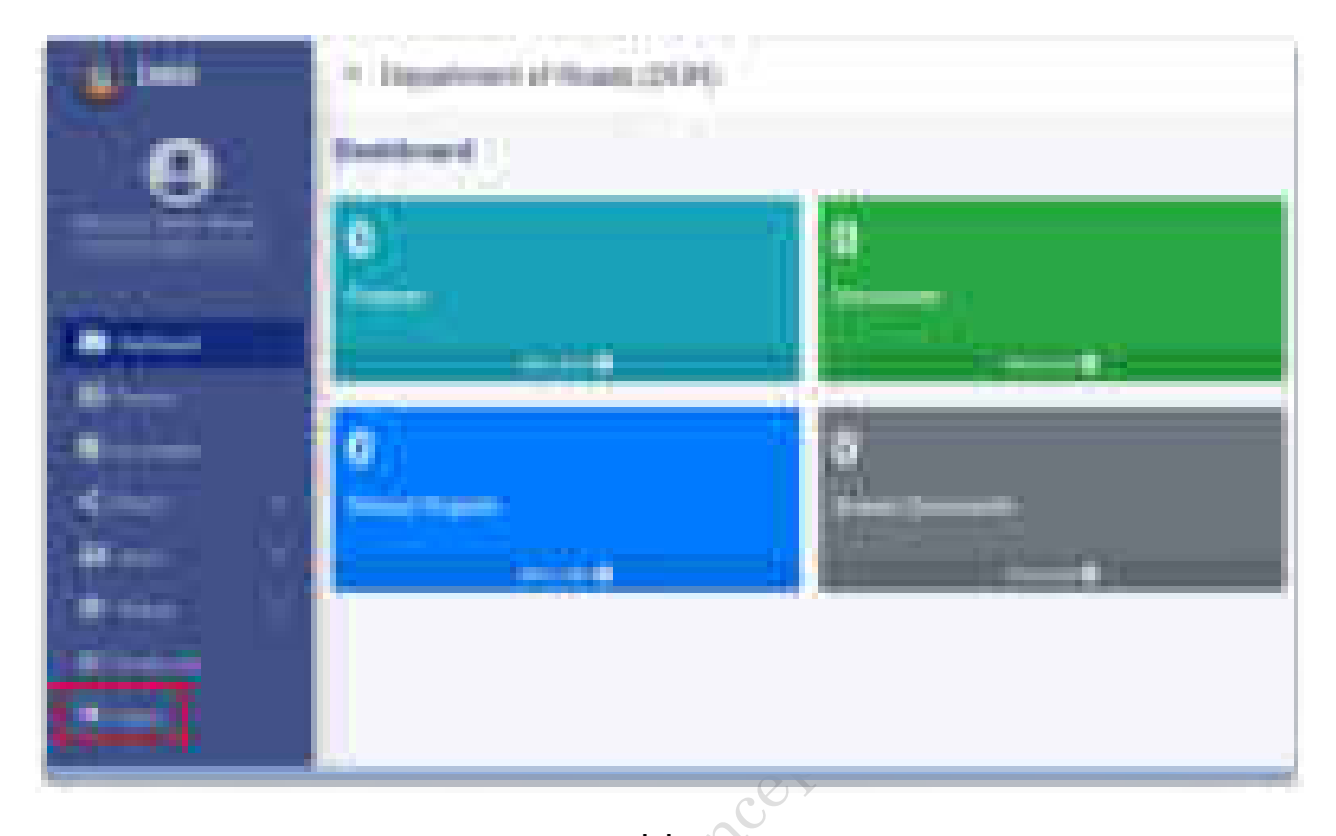

\*\*\*\*\*\*\*\*\*\*\*\*\*\*\*\*